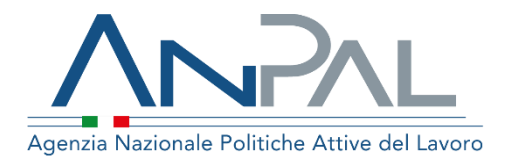

# MANUALE Attestazione Stato Disoccupazione

Categoria Utente: Operatore Aggiornato al 28/02/2019

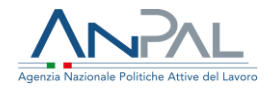

### Sommario

| 1. | lr  | ntroduzione                                                          | 3  |
|----|-----|----------------------------------------------------------------------|----|
| 2. | А   | Accesso applicativo per l'attestazione dello stato di disoccupazione | 3  |
| -  | 2.1 | Accesso Scrivania                                                    | 3  |
| -  | 2.2 | Home page                                                            | 5  |
| 3. | F   | unzionalità                                                          | 5  |
| 3  | 3.1 | Attestazione Stato di Disoccupazione                                 | .5 |

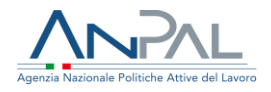

### 1. Introduzione

Il presente manuale ha l'obiettivo di fornire agli operatori una guida relativa ai servizi offerti all'interno del portale ANPAL per l'attestazione dello stato di disoccupazione.

# 2. Accesso applicativo per l'attestazione dello stato di disoccupazione

Per la gestione dei servizi di Attestazione Stato Disoccupazione, l'operatore deve essere registrato al portale ANPAL ed accedere con le relative credenziali. L'applicativo di Attestazione Stato Disoccupazione è raggiungibile tramite scrivania applicativa.

#### 2.1 Accesso Scrivania

Si effettua l'accesso alla Scrivania Applicativa del portale ANPAL al seguente link <u>https://myanpal.anpal.gov.it/myanpal</u>.

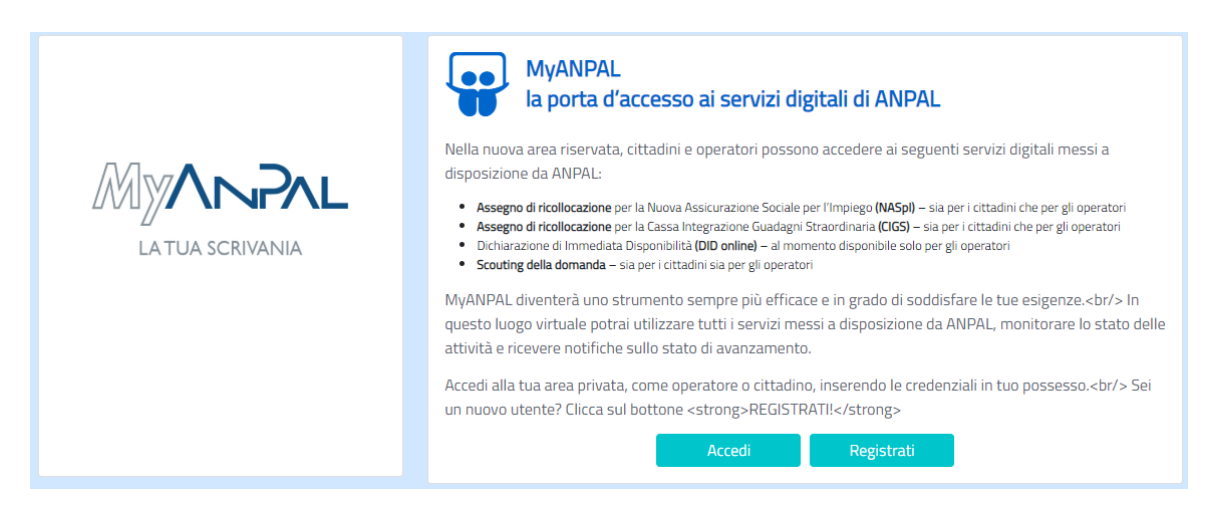

Cliccando sul bottone "Accedi" si viene indirizzati alla pagina di Login.

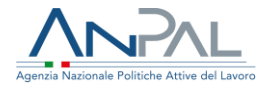

| Ministero del lavoro e delle politiche sociali |                                                                                                    | Vinione europea<br>Fondo sociale europeo |  |  |
|------------------------------------------------|----------------------------------------------------------------------------------------------------|------------------------------------------|--|--|
| <section-header></section-header>              | LOGIN Nome utente Nome utente dimenticato? Password Password Password dimenticata? ACCEDI Non sei ancora registrato? |                                          |  |  |

Per l'accesso ai servizi online è necessario disporre delle credenziali rilasciate da ANPAL.

Una volta che l'utente è stato riconosciuto dal sistema, viene presentata la seguente schermata che consente la gestione dei servizi della Scrivania Applicativa a lui accessibili.

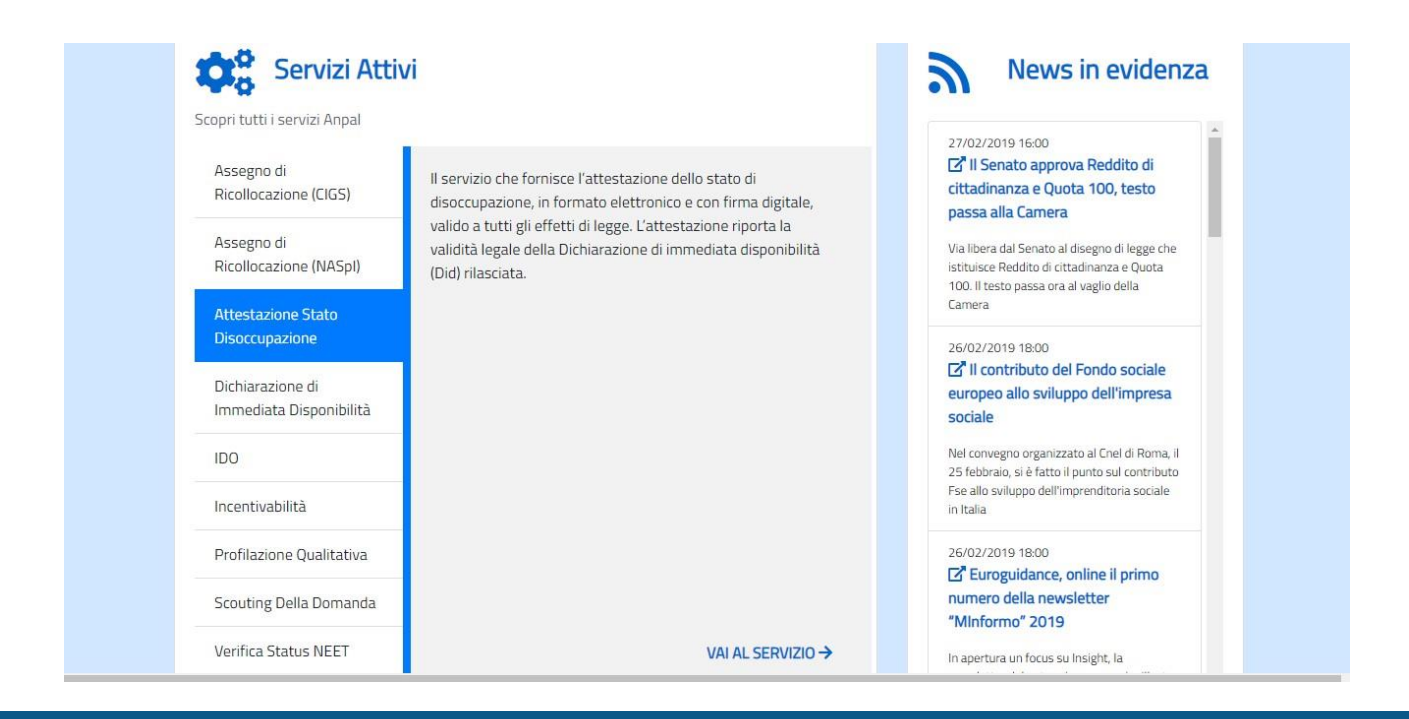

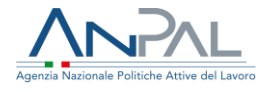

Selezionare il servizio "Attestazione Stato Disoccupazione" e cliccare sulla voce "Vai al servizio".

L'operatore viene quindi reindirizzato sulla Home-Page di Attestazione Stato Disoccupazione.

2.2 Home page

Qui sono presenti vari contenuti, quali:

- una breve descrizione della funzionalità dell'applicazione
- sezione per l'inserimento del codice fiscale per eseguire una ricerca
- Manuali, FAQ e messaggi relativi all'applicazione
- La possibilità di andare alla piattaforma di formazione online

| Agenzia Nazionale Folfriche Attive de | Leons                                                                                                    |
|---------------------------------------|----------------------------------------------------------------------------------------------------|
| Home                                  | Benvenuto in Attestazione stato disoccupazione                                                                                                    |
|                                       | Cos <sup>®</sup> Cos <sup>®</sup> Lattestazione di immediata disponibilità (Did). Il documento è valido a tutti gli effetti di legge e può essere stampato in qualsiasi momento MOSTRA TUTTO →                                                              |
|                                       | Codice fiscale<br>Insertion II codice fiscale per ecentrice upo stroarco                                                                                                    |
|                                       | Codice Fiscale CERCA                                                                                                    |
|                                       | Manuali     FAQ       Scarica i manuali più utili alle tue esigenze     VAI AL MANUALE →       VAI AL MANUALE →     VAI ALLE FAQ →                                                                                                    |
|                                       |                                                                                                    |
|                                       | MV.Learning<br>La piattaforma di formazione online che offre corsi gratulti e sempre disponibili in autoapprendimento. Ogni corso prevede video lezioni, tutorial,<br>test finale e materiale di approfondimento di diversa natura<br>VAI ALLA FORMAZIONE → |

## 3. Funzionalità

3.1 Attestazione Stato di Disoccupazione

L'operatore può scaricare l'attestazione dello stato di disoccupazione del cittadino effettuando prima una ricerca tramite codice fiscale.

La ricerca dell'attestazione dello stato di disoccupazione può essere effettuata dalla Home page.

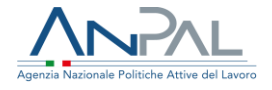

| o firma diritalo, cho riporta la validità logalo del    |
|---------------------------------------------------------|
| essere stampato in qualsiasi momento<br>MOSTRA TUTTO -> |
|                                                         |
|                                                         |
|                                                         |

Dopo aver inserito il codice fiscale del cittadino l'operatore clicca su "Cerca" e visualizza

| Home + / Attestatione stato discompatione |                     |                        |          |  |
|-------------------------------------------|---------------------|------------------------|----------|--|
|                                           | Attestazion         | e stato disoccupazione |          |  |
|                                           |                     |                        |          |  |
| Nome                                      |                     | Cognome                |          |  |
| ANTONIO                                   |                     | RANEDDA                |          |  |
| Codice fiscale                            | Stato DID           |                        | Data DID |  |
| RNDNTN63D11I312L                          |                     |                        |          |  |
|                                           |                     |                        |          |  |
| ANTEPRIMA ATTESTATO                       | CHIEDI ATTESTAZIONE |                        |          |  |
|                                           | Storico ri          | ichieste attestazione  |          |  |
|                                           | DATA ATTESTA ZONE   |                        | DOWNLOAD |  |

la schermata di seguito riportata:

Un esempio del risultato di ricerca è visibile nella figura in alto.

Cliccando su "Anteprima attestato" l'operatore effettua il download dell'attestato in formato pdf.

L'operatore cliccando sul pulsante "Indietro" torna sulla Home page dell'attestazione dello stato di disoccupazione.